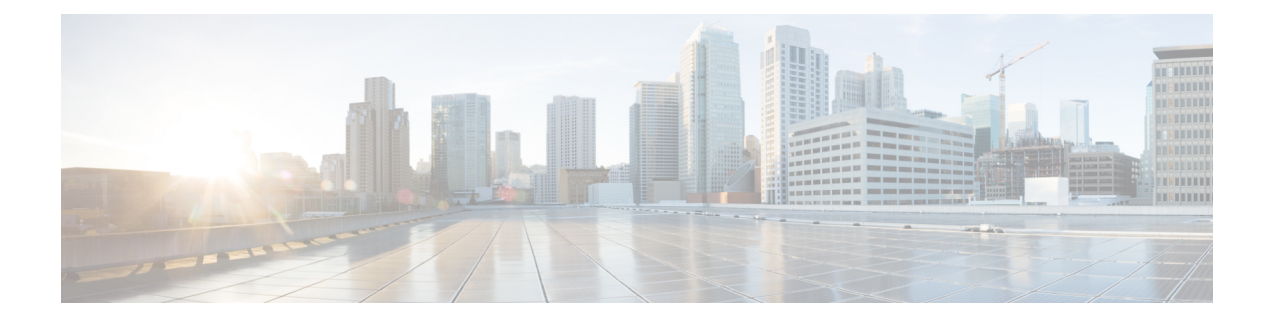

# Introduction to the Product and the Release

This topic contains the following sections:

- Introduction to the Web Security Appliance, on page 2
- What's New in AsyncOS 14.0, on page 2
- Related Topics, on page 4
- Using the Appliance Web Interface, on page 5
- Supported Languages, on page 8
- The Cisco SensorBase Network, on page 8

# Introduction to the Web Security Appliance

# What's New in AsyncOS 14.0

#### Table 1: What's New in AsyncOS 14.0

| Feature                                  | Descrip                         | on                                                                                                    |                         |  |  |
|------------------------------------------|---------------------------------|----------------------------------------------------------------------------------------------------|-------------------------|--|--|
| Smart Software Licensing<br>Enhancements | • Wh<br>Sec<br>Cis<br>Sec       | • When you enable smart software licensing and register your Web<br>Security Appliance with the Cisco Smart Software Manager, the<br>Cisco Cloud Services automatically enables and registers your Web<br>Security Appliance through the Cisco Cloud Services portal.                      |                         |  |  |
|                                          | • You<br>Sm<br>cor              | • You can view the details of the smart account created in the Cisco<br>Smart Software Manager portal using the smartaccountinfo<br>command in the CLI.                                                                                                    |                         |  |  |
|                                          | • If t<br>dow<br>Ser<br>fet     | • If the Cisco Cloud Services certificate is expired, you can now download a new certificate from the Cisco Talos Intelligence Services portal using the cloudserviceconfig > fetchcertificate sub command in the CLI.                                                                     |                         |  |  |
|                                          | If t<br>exp<br>the<br>use<br>ma | If the Cisco Cloud Services certificate has expired or is about to<br>expire, the Cisco Cloud Service auto renews the certificate after<br>the upgrade to AsyncOS 14.0.1-040. If auto-renewal fails, you can<br>use the fetchcertificate sub command to renew the certificate<br>manually. |                         |  |  |
|                                          | Not                             | This command is supported only in the licensing mode.                                                                                                    | ne smart                |  |  |
|                                          | • You<br>Clo<br>aut             | • You can auto register the Web Security Appliance with the C<br>Cloud Service portal using the cloudserviceconfig ><br>autoregister sub command in the CLI.                                                                                                    |                         |  |  |
|                                          | Not                             | This command is available only wher registration to cloud service portal ha                                                                                                    | 1 the auto<br>s failed. |  |  |
|                                          |                                 | You cannot auto register Cisco Cloud smart license is in evaluation mode.                                                                                                    | Services when           |  |  |
|                                          | • You<br>app<br>cor             | • You can load the certificate for virtual appliance and hardware appliances using the updateconfig > clientcertificate sub command in the CLI.                                                                                                    |                         |  |  |
|                                          | Note                            | You cannot disable or deregister Cisco Clo<br>smart licensing is registered on your applia                                                                                                    | oud Service if ance.    |  |  |
|                                          | See Sma<br>Cisco T              | t Software Licensing and Integrating with Cis reat Response.                                                                                                    | co SecureX and          |  |  |

| Feature                                                                                  | Description                                                                                                    |  |
|------------------------------------------------------------------------------------------|----------------------------------------------------------------------------------------------------|--|
| Cisco SecureX Integration                                                                | Cisco Web Security appliance now supports integration with Cisco<br>SecureX. Cisco SecureX is a security platform embedded with every<br>Cisco security product. The integration of the Web Security appliance<br>with Cisco SecureX delivers measurable insights, desirable outcomes,<br>and unparalleled cross-team collaboration.                                                                                                    |  |
|                                                                                          | Cisco SecureX unifies visibility of security infrastructure, enables<br>automation, accelerates incident response workflows, and improves<br>threat detection. The distributed capabilities of Cisco SecureX are<br>available in the form of applications (apps) and tools in the Cisco<br>SecureX Ribbon. See Integrating Your Appliance with Cisco SecureX<br>or Cisco Threat Response.                                                                                                    |  |
| X-Authentication Header<br>Consumption                                                   | You can now configure the Header Based Authentication scheme for<br>an active directory. The Client and the Web Security Appliance consider<br>the user as authenticated and do not prompt again for authentication or<br>user credentials. The X-Authenticated feature works when the Web<br>Security Appliance acts as an upstream device.                                                                                                    |  |
|                                                                                          | See Configuring Global Authentication Settings and Classifying Users and Client Software.                                                                                                    |  |
| Header Rewrite                                                                           | You can configure custom header profiles for HTTP requests and can<br>create multiple headers under a header rewrite profile. The header rewrite<br>profile feature enables the appliance to pass the user and group<br>information to another upstream device after successful authentication.<br>The upstream proxy considers the user as authenticated, bypasses further<br>authentication, and provides access to the user based on the defined<br>access policies. See Web Proxy Custom Headers Per Policy. |  |
| System Status Dashboard in the                                                           | The System Status Dashboard of the appliance has been enhanced:                                                                                                    |  |
| New Web Interface                                                                        | • Capacity Tab—A new tab added to the existing System Status dashboard that provides details on Time Range, System CPU and Memory Usage, Bandwidth and RPS, CPU Usage by Function, and Client or Server Connections.                                                                                                    |  |
|                                                                                          | • The Proxy Traffic Characteristics under the Status tab provides client and server connections details.                                                                                                    |  |
|                                                                                          | • The Service Response Time now includes more details on bar charts and also legend data for previous dates.                                                                                                    |  |
|                                                                                          | See System Status Page on the New Web Interface.                                                                                                    |  |
| REST API for Configuring<br>Management Policies, Access<br>Policies, and Bypass Policies | You can now retrieve configuration information, and perform any<br>changes (such as modify existing information, add a new information,<br>or delete an entry) in the configuration data of the appliance using REST<br>APIs.                                                                                                    |  |
|                                                                                          | See the AsyncOS API 14.0 for Cisco Web Security Appliances - Getting Started Guide.                                                                                                    |  |

| Feature              | Description                                                                                                    |         |  |  |
|----------------------|----------------------------------------------------------------------------------------------------|---------|--|--|
| Support for HTTP 2.0 | The Cisco AsyncOS 14.0 version supports HTTP 2.0 for web request and response over TLS.                                                                                                    |         |  |  |
|                      | HTTP 2.0 support requires TLS ALPN based negotiation which is available only from TLS 1.2 version onwards.                                                                                                    |         |  |  |
|                      | In this release, the HTTPS 2.0 is not supported for the following features:                                                                                                    |         |  |  |
|                      | • Web Traffic Tap                                                                                                    |         |  |  |
|                      | • External DLP                                                                                                    |         |  |  |
|                      | Overall Bandwidth and Application Bandwidth                                                                                                    |         |  |  |
|                      | Note By default, the HTTP 2.0 feature is disabled and use the CLI command HTTP2 to enable the feature.                                                                                                    | ie      |  |  |
|                      | The Cisco AsyncOS 14.0 version does not support the following HT 2.0 features:                                                                                                    | ТР      |  |  |
|                      | Binary Framing: Push Promise and Prioritization                                                                                                    |         |  |  |
|                      | • Plaintext HTTP2.0 (H2C)                                                                                                    |         |  |  |
|                      | NPN Based Negotiation                                                                                                    |         |  |  |
|                      | <ul> <li>Session and Persistent Cookies for HTTPS</li> </ul>                                                                                                    |         |  |  |
|                      | The HTTP 2.0 feature supports:                                                                                                    |         |  |  |
|                      | • A maximum of 4096 concurrent sessions and 128 concurrent streams                                                                                                    |         |  |  |
|                      | • All HTTP protocol in ALPN and a maximum of seven protocols in advertised ALPN.                                                                                                    |         |  |  |
|                      | • A maximum header size of 16k.                                                                                                    |         |  |  |
|                      | Note CONNECT for explicit proxy in 2.0 also starts with HTTP1.1                                                                                                    | th      |  |  |
|                      | A new CLI command HTTP2 is introduced to enable or disable HTT<br>2.0 configurations. See Web Security Appliance CLI Commands                                                                                                    | Р       |  |  |
|                      | You cannot enable or disable HTTP 2.0 and restrict domain for HTT 2.0 through the appliance's web user interface. The configuration of HTTP 2.0 is not supported through Cisco Secure Email and Web Manager (Cisco Content Security Management Appliances). | TP<br>f |  |  |

# **Related Topics**

• http://www.cisco.com/c/en/us/support/security/web-security-appliance/products-release-notes-list.html

## **Using the Appliance Web Interface**

- Web Interface Browser Requirements, on page 5
- Enabling Access to the Web Interface on Virtual Appliances, on page 6
- Accessing the Appliance Web Interface, on page 6
- Committing Changes in the Web Interface, on page 7
- Clearing Changes in the Web Interface, on page 8

#### Web Interface Browser Requirements

To access the web interface, your browser must support and be enabled to accept JavaScript and cookies. It must be able to render HTML pages containing Cascading Style Sheets (CSS).

The Cisco Web Security Appliance follows the Target Environments set by YUI: http://yuilibrary.com/yui/environments/

Your session automatically times out after 30 minutes of inactivity.

Some buttons and links in the web interface cause additional windows to open. Therefore, you may need to configure the browser's pop-up blocking settings in order to use the web interface.

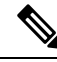

**Note** Only use one browser window or tab at a time to edit the appliance configuration. Also, do not edit the appliance using the web interface and the CLI at the same time. Editing the appliance from multiple places concurrently results in unexpected behavior and is not supported.

To access the GUI, your browser must support and be enabled to accept JavaScript and cookies, and it must be able to render HTML pages containing Cascading Style Sheets (CSS).

#### Table 2: Supported Browsers and Releases

| Browser                     | Windows 10               | MacOS 10.6               |
|-----------------------------|--------------------------|--------------------------|
| Safari                      | —                        | 7.0 and later            |
| Google Chrome               | Latest Stable<br>Version | Latest Stable<br>Version |
| Microsoft Internet Explorer | 11.0                     | —                        |
| Mozilla Firefox             | Latest Stable<br>Version | Latest Stable<br>Version |
| Microsoft Edge              | Latest Stable<br>Version | Latest Stable<br>Version |

- Internet Explorer 11.0 (Windows 10 only)
- Safari (7 and later)
- Firefox (Latest Stable Version)

Google Chrome (Latest Stable Version)

Browsers are supported only for operating systems officially supported by the browser.

You may need to configure your browser's pop-up blocking settings in order to use the GUI, because some buttons or links in the interface will cause additional windows to open.

You can access the legacy web interface of the appliance on any of the supported browsers.

The supported resolution for the new web interface of the appliance (AsyncOS 11.8 and later) is between 1280x800 and 1680x1050. The best viewed resolution is 1440x900, for all the browsers.

Note

Cisco does not recommend viewing the new web interface of the appliance on higher resolutions.

### **Enabling Access to the Web Interface on Virtual Appliances**

By default, the HTTP and HTTPS interfaces are not enabled on virtual appliances. To enable these protocols, you must use the command-line interface.

**Step 1** Access the command-line interface. See Accessing the Command Line Interface.

**Step 2** Run the interfaceconfig command.

Pressing Enter at a prompt accepts the default value.

Look for the prompts for HTTP and HTTPS and enable the protocol(s) that you will use.

Look for the prompts for AsyncOS API (Monitoring) for HTTP and HTTPS and enable the protocol(s) that you will use.

#### Accessing the Appliance Web Interface

If you are using a virtual appliance, see Enabling Access to the Web Interface on Virtual Appliances, on page 6.

**Step 1** Open a browser and enter the IP address (or hostname) of the Web Security Appliance . If the appliance has not been previously configured, use the default settings:

ttps://192.168.42.42:8443

-or-

http://192.168.42.42:8080

where 192.168.42.42 is the default IP address, and 8080 is the default admin port setting for HTTP, and 8443 is default admin port for HTTPS.

Otherwise, if the appliance is currently configured, use the IP address (or host name) of the M1 port.

**Note** You must use a port number when connecting to the appliance (by default, port 8080). Failing to specify a port number when accessing the web interface results in a default port 80, Proxy Unlicensed error page.

- Step 2 [New Web Interface Only] Login to the legacy web interface and click Web Security Appliance is getting a new look. Try it!! link to access the new web interface. When you click this link, it opens a new tab in your web browser and goes to https://wsa\_appliance.com:<trailblazer-https-port>/ng-login, where wsa\_appliance.com is the appliance host name and <trailblazer-https-port> is the trailblazer HTTPS port configured on the appliance.
  - You must login to the legacy web interface of the appliance.
    - Ensure that your DNS server can resolve the interface hostname of the appliance that you specified.
    - By default, the new web interface needs TCP ports 6080, 6443 and 4431 to be operational. Ensure that these ports are not blocked in the enterprise firewall.
    - The default port for accessing new web interface is 4431. This can be customized using trailerblazerconfig CLI command. For more information on the trailblazerconfig CLI command, see Web Security Appliance CLI Commands.
    - The new web interface also needs AsyncOS API (Monitoring) ports for HTTP and HTTPS. By default these ports are 6080 and 6443. The AsyncOS API (Monitoring) ports can also be customized in the interfaceconfig CLI command. For more information on the interfaceconfig CLI command, see Web Security Appliance CLI Commands.
    - If you change these default ports, then ensure that the customized ports for the new web interface too must not be blocked in the enterprise firewall.
- **Step 3** When the appliance login screen appears, enter your user name and passphrase to access the appliance.

By default, the appliance ships with the following user name and passphrase:

- User name: admin
- Passphrase: ironport

If this is the first time you have logged in with the default **admin** user name, you will be prompted to immediately change the passphrase.

**Step 4** To view a listing of recent appliance access attempts, both successes and failures, for your user name, click the recent-activity icon (i or ! for success or failure respectively) in front of the "Logged in as" entry in the upper right corner of the application window.

#### **Committing Changes in the Web Interface**

- **Step 1** Click the **Commit Changes** button.
- **Step 2** Enter comments in the Comment field if you choose.
- Step 3 Click Commit Changes.

Note You can make multiple configuration changes before you commit all of them.

### **Clearing Changes in the Web Interface**

- **Step 1** Click the **Commit Changes** button.
- Step 2 Click Abandon Changes.

### Supported Languages

AsyncOS can display its GUI and CLI in any of the following languages:

- German
- English
- Spanish
- French
- Italian
- Japanese
- Korean
- Portuguese
- Russian
- Chinese
- Taiwanese

## The Cisco SensorBase Network

The Cisco SensorBase Network is a threat management database that tracks millions of domains around the world and maintains a global watch list for Internet traffic. SensorBase provides Cisco with an assessment of reliability for known Internet domains. The Cisco Web Security Appliance uses the SensorBase data feeds to improve the accuracy of Web Reputation Scores.

#### SensorBase Benefits and Privacy

Participating in the Cisco SensorBase Network means that Cisco collects data and shares that information with the SensorBase threat management database. This data includes information about request attributes and how the appliance handles requests.

Cisco recognizes the importance of maintaining your privacy, and does not collect or use personal or confidential information such as usernames and passphrases. Additionally, the file names and URL attributes that follow the hostname are obfuscated to ensure confidentiality. When it comes to decrypted HTTPS transactions, the SensorBase Network only receives the IP address, web reputation score, and URL category of the server name in the certificate.

If you agree to participate in the SensorBase Network, data sent from your appliance is transferred securely using HTTPS. Sharing data improves Cisco's ability to react to web-based threats and protect your corporate environment from malicious activity.

### **Enabling Participation in The Cisco SensorBase Network**

Note

Standard SensorBase Network Participation is enabled by default during system setup.

| Step 1 | Choose Security Services > SensorBase.                                                                                                    |  |  |  |  |  |
|--------|----------------------------------------------------------------------------------------------------|--|--|--|--|--|
| Step 2 | Verify that SensorBase Network Participation is enabled.                                                                                                    |  |  |  |  |  |
|        | When it is disabled, none of the data that the appliance collects is sent back to the SensorBase Network servers.                                                                                                    |  |  |  |  |  |
| Step 3 | In the Participation Level section, choose one of the following levels:                                                                                                    |  |  |  |  |  |
|        | • Limited. Basic participation summarizes server name information and sends MD5-hashed path segments to the SensorBase Network servers.                                                                                                    |  |  |  |  |  |
|        | • <b>Standard.</b> Enhanced participation sends the entire URL with unobfuscated path segments to the SensorBase Network servers. This option assists in providing a more robust database, and continually improves the integrity of Web Reputation Scores. |  |  |  |  |  |
| Step 4 | In the AnyConnect Network Participation field, choose whether or not to include information collected from clients that connect to the Cisco Web Security Appliance using Cisco AnyConnect Client.                                                          |  |  |  |  |  |
|        | AnyConnect Clients send their web traffic to the appliance using the Secure Mobility feature.                                                                                                    |  |  |  |  |  |
| Step 5 | In the Excluded Domains and IP Addresses field, optionally enter any domains or IP addresses to exclude from traffic sent to the SensorBase servers.                                                                                                    |  |  |  |  |  |
| Step 6 | Submit and commit your changes.                                                                                                    |  |  |  |  |  |